# Mise en place d'un SGBD

# Objectif

Le but de cette documentation est de présenter l'installation et la configuration d'un SGBD, ici MySQL. Nous allons également mettre en place une interface d'administration web, phpmyadmin.

### **Pré-requis**

- Un serveur Linux Debian 7 à jour connecter à Internet pour le SGBD ;
- Un serveur Linux Debian 7 à jour connecter à Internet pour l'interface web.

### Installation de MySQL

Premièrement mise a jour des paquets et du système :

# apt-get update
# apt-get upgrade

Deuxièmement installation des paquets nécessaire a l'installation de mysql :

```
# apt-get install mysql-server
```

#### Ce message s'affiche :

| 🖀 172.21.101.12 - SGBD - KITTY – 🗖 🗙                                                                 |
|----------------------------------------------------------------------------------------------------|
| update-initramfs: Generating /boot/initrd.img-3.2.0-4-amd64   ^                                      |
| run-parts: executing /etc/kernel/postinst.d/zz-update-grub 3.2.0-4-amd64 /boot/vmlinuz-3.2.0-4-amd64 |
| Generating grub.cfg                                                                                  |
| Found linux image: /boot/vmlinuz-3.2.0-4-amd64                                                       |
| Found initrd image: /boot/initrd.img-3.2.0-4-amd64                                                   |
| done                                                                                                 |
| Paramétrage de linux-headers-3.2.0-4-common (3.2.65-1+deb7u1)                                        |
| Paramétrage de linux-headers-3.2.0-4-amd64 (3.2.65-1+deb7u1)                                         |
| Paramétrage de linux-libc-dev:amd64 (3.2.65-1+deb7ul)                                                |
| M2LBDDTest ~ # apt-get install mysql-server                                                          |
| Lecture des listes de paquets Fait                                                                   |
| Construction de l'arbre des dépendances                                                              |
| Lecture des informations d'état Fait                                                                 |
| Les paquets supplémentaires suivants seront installés :                                              |
| libaiol libdbd-mysql-perl libdbi-perl libhtml-template-perl libmysqlclient18 mysql-client-5.5        |
| mysql-common mysql-server-5.5 mysql-server-core-5.5                                                  |
| Paquets suggérés :                                                                                   |
| libipc-sharedcache-perl libterm-readkey-perl tinyca                                                  |
| Les NOUVEAUX paquets suivants seront installés :                                                     |
| libaiol libdbd-mysql-perl libdbi-perl libhtml-template-perl libmysqlclient18 mysql-client-5.5        |
| mysql-common mysql-server mysql-server-5.5 mysql-server-core-5.5                                     |
| 0 mis à jour, 10 nouvellement installés, 0 à enlever et 0 non mis à jour.                            |
| Il est nécessaire de prendre 9 309 ko dans les archives.                                             |
| Après cette opération, 97,0 Mo d'espace disque supplémentaires seront utilisés.                      |
| Souhaitez-vous continuer [O/n] ?                                                                     |
|                                                                                                    |

Répondre "O" pour oui.

#### Choisir un mot de passe et le confirmer lorsque le système le demande

| 5      | 172.21.101.12 - SGBD - KiTTY                                                                                                    | - 0 | ×     |
|--------|----------------------------------------------------------------------------------------------------|-----|-------|
| Out    | il de configuration des paquets                                                                                                    |     | ^     |
|        |                                                                                                    |     |       |
|        | Configuration de mysql-server-5.5<br>Il est très fortement recommandé d'établir un mot de passe pour le compte d'administration d<br>MySQL (« root »). | le  |       |
|        | Si ce champ est laissé vide, le mot de passe ne sera pas changé.                                                                                       |     |       |
|        | Nouveau mot de passe du superutilisateur de MySQL :                                                                                                    |     |       |
|        | <0K>                                                                                                    |     |       |
|        |                                                                                                    |     |       |
|        |                                                                                                    |     | <br>v |
| Si l'i | installation se passe correctement, le message suivant apparaît à l'écran                                                                              |     |       |
|        | Checking for tables which need an upgrade, are corrupt or were                                                                                         |     |       |

### **Configuration de MySQL**

On ouvre le fichier /etc/mysql/my.cnf avec un éditeur de texte.

On édite la ligne 47 en remplacant **127.0.0.1** par **0.0.0.0** afin de permettre l'accès au serveur MySQL depuis un client distant.

On enregistre le fichier et reload la configuration de MySQL.

# service mysql restart

M2LBDDTest ~ # service mysql reload Reloading MySQL database server: mysqld.

### Test de MySQL

On se connecte au serveur MySQL via la commande

# mysql -p

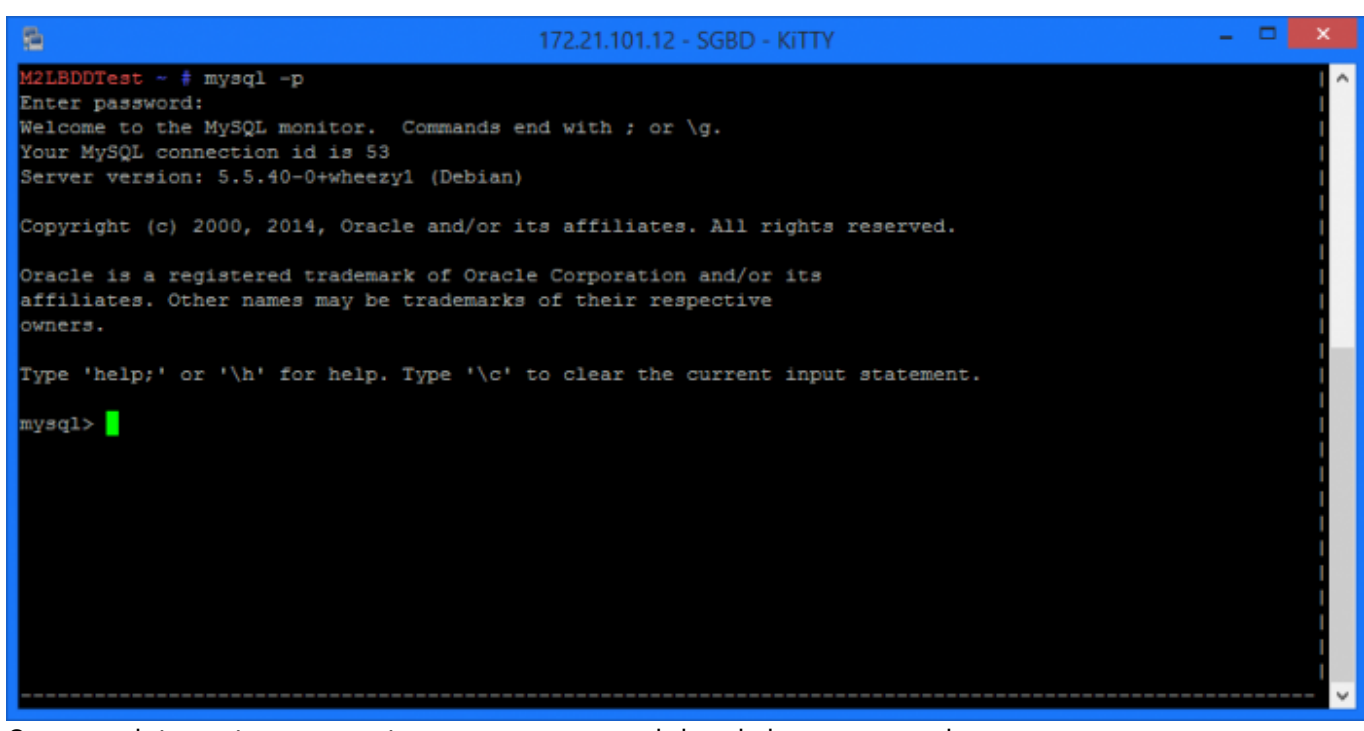

On va maintenant ce connecter au serveur mysql depuis le serveur web. Pour cela on va tout d'abord devoir créer un nouvel utilisateur dans la base de donnée puisque l'accès root ne peut s'effectuer que depuis le serveur local (localhost).

Dans l'interface en ligne de commande de mysql on réalise les commandes suivantes. Premièrement on sélectionne la base de donnée dans laquelle ont travail.

mysql> use mysql
mysql> select user, host from user;

```
mysql> use mysql
Reading table information for completion of table and column names
You can turn off this feature to get a quicker startup with -A
Database changed
mysql> select user, host from user;
 user
                     host
                     127.0.0.1
 root
                     ::1
 root
 debian-sys-maint | localhost
                     localhost
 root
                     m2lbddtest
 root
 rows in set (0.00 sec)
mysql>
```

On voit donc sur ce screen que l'utilisateur root est accessible seulement en local. On va donc maintenant créer notre nouvel utilisateur. mysql> create user 'webAccess'@'172.21.101.11' identified by 'M2LWEBTest';

Ainsi que lui donner tous les droits.

mysql> grant all privileges on \*.\* to 'webAccess'@'172.21.101.11' with grant
option;

Finalement, on recharge les privilèges.

mysql> flush privileges;

mysql> create user 'webAccess'@'172.21.101.11' identified by 'M2LWEBTest'; Query OK, 0 rows affected (0.00 sec) mysql> grant all privileges on \*.\* to 'webAccess'@'172.21.101.11' with grant option; Query OK, 0 rows affected (0.00 sec) mysql> flush privileges; Query OK, 0 rows affected (0.00 sec) mysql> []

On teste la connexion depuis le serveur web :

mysql -u webAccess -p -h 172.21.101.12

```
laurent@M2LWEBTest ~ $ mysql -u webAccess -p -h 172.21.101.12
Enter password:
Welcome to the MySQL monitor. Commands end with ; or \g.
Your MySQL connection id is 102
Server version: 5.5.40-0+wheezy1 (Debian)
Copyright (c) 2000, 2014, Oracle and/or its affiliates. All rights reserved.
Oracle is a registered trademark of Oracle Corporation and/or its
affiliates. Other names may be trademarks of their respective
owners.
Type 'help;' or '\h' for help. Type '\c' to clear the current input statement.
mysql> []
```

### Mise en place de phpmyadmin

Comme lors de toute installation on vérifie la présence de mise à jour avant de procédé à l'installation

```
# apt-get update && sudo apt-get upgrade
# apt-get install phpmyadmin
```

Lors de l'installation ce message va s'afficher.

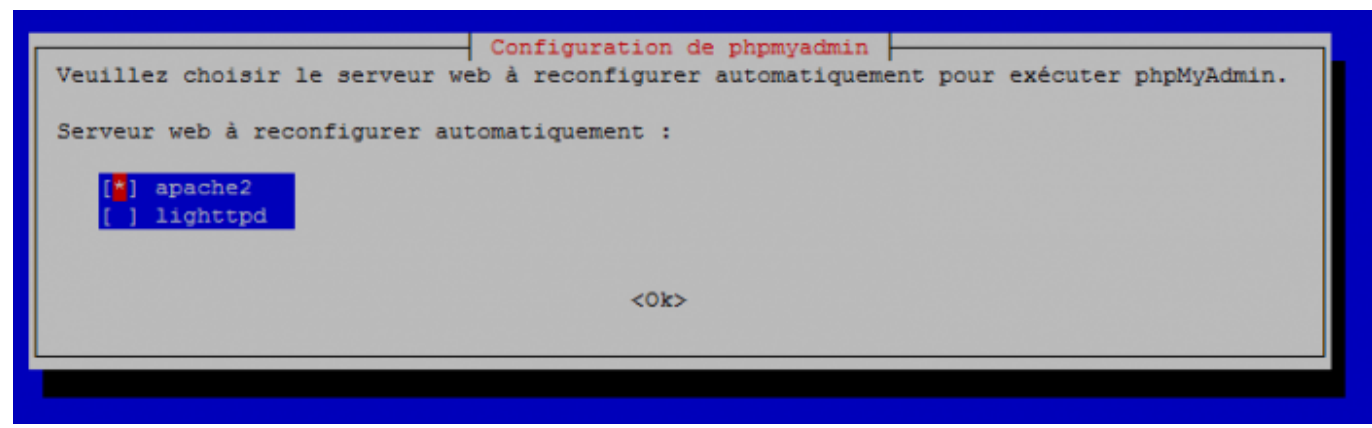

Comme nous avons un serveur apache2 nous sélectionnons donc la première option.

Ensuite on nous demande de configurer directement phpmyadmin avec la base de donnée dbconfigcommon, on répond "non" puisque nous avons déjà une base de donnée installer qui est mysql.

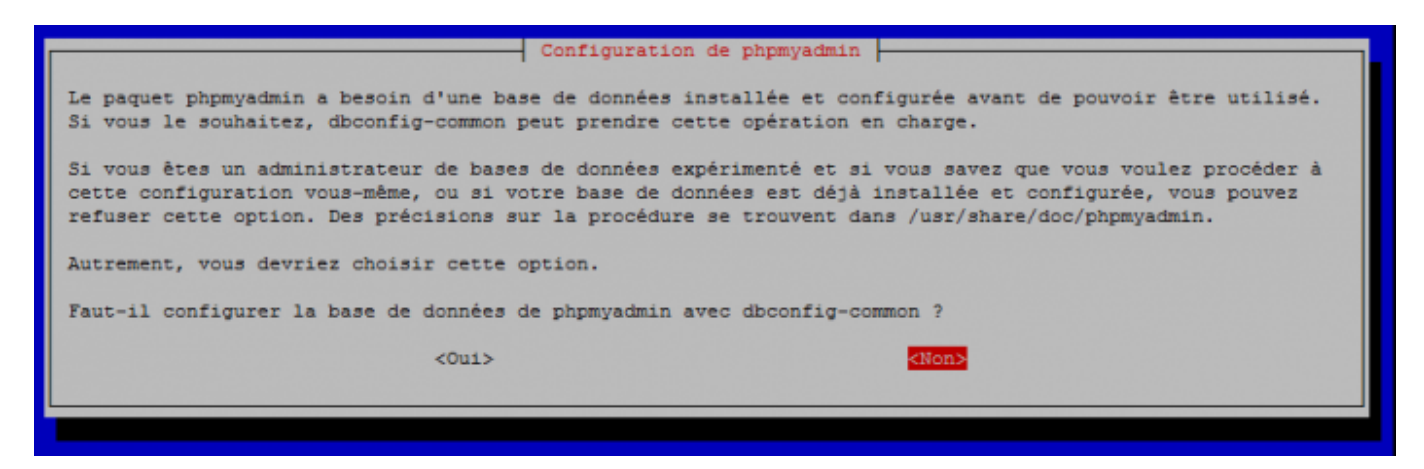

Nous allons donc procéder nous même a la configuration. On va pour cela éditer le fichier de configuration **/etc/phpmyadmin/config.inc.php** 

# vi etc/phpmyadmin/config.inc.php

On modifie la ligne 87 comme ceci et on la décommente.

\$cfg['Servers'][\$i]['host'] = '172.21.101.12';

Et on redémarre le service apache.

# service apache2 restart

On peut maintenant tester notre interface web.

Pour cela on rentre l'adresse : https://172.21.101.11/phpmyadmin dans notre navigateur.

| shaMuAdmin            |  |
|-----------------------|--|
| Welcome to phpMyAdmin |  |
| Language              |  |
| English               |  |
|                       |  |
| Log in e              |  |
| Username:             |  |
| Password:             |  |
|                       |  |
| Go                    |  |
|                       |  |

L'interface est bien disponible. Nous testons maintenant la connexion au serveur avec les identifiants que l'on a créer plus tôt.

Une fois connecté nous arrivons sur la page d'accueil de phpmyadmin et d'ici nous avons accès aux bases de données.

| phpMyAdmin                    | rt 172.21.101.12                                                                                                 |                                                           |  |  |  |  |
|-------------------------------|----------------------------------------------------------------------------------------------------|-----------------------------------------------------------|--|--|--|--|
|                               | 🗊 Detabases 📋 SQL 🛝 Status 🔅 Processes 🖭 Privileges                                                              | 📑 Export 📑 Import 💿 Variables 📑 Charsets 🎲 Engines 🔻 More |  |  |  |  |
| <u>∆ 81</u> 6 9 0 ¢           |                                                                                                    |                                                           |  |  |  |  |
| information_schema<br>i mysql | Databases                                                                                                    |                                                           |  |  |  |  |
| performance_schema            | Create new database  Collation  Create                                                                           | to                                                        |  |  |  |  |
|                               | Database .                                                                                                    |                                                           |  |  |  |  |
|                               | Information_schema II Check Privileges mysgl e_ Check Privileges performance_schema II Check Privileges Total: 3 |                                                           |  |  |  |  |
|                               | Check All / Uncheck All With selected: 📑 Drop                                                                    |                                                           |  |  |  |  |
|                               | veen the web server and the MySQL server.                                                                        |                                                           |  |  |  |  |

## Note de sécurité

Après analyse d'un critère du sujet concernant les droits utilisateurs attribués aux développeurs, nous jugeons que le droit de création d'une nouvelle base entraîne un risque de sécurité vis à vis des requis. Nous préférons donc ne pas donner ce droit aux développeurs qui devront nous consulter en cas de besoin. Ce qui veut donc dire que nous attribuerons les droits lors de la création de la base.

From: https://wiki.viper61.fr/ - Viper61's Wiki

Permanent link: https://wiki.viper61.fr/sio/ppe2/mission\_1/setup\_sgbd

Last update: 18/09/2016 02:54